#QUIERO REEMBOLSAR HACIENDO SOLO UN Click

NUEVA APLICACIÓN PARA SEGUROS COMPLEMENTARIOS

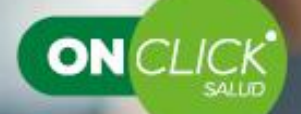

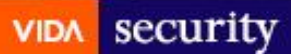

1. Ingresa con tu rut y la misma clave de la web

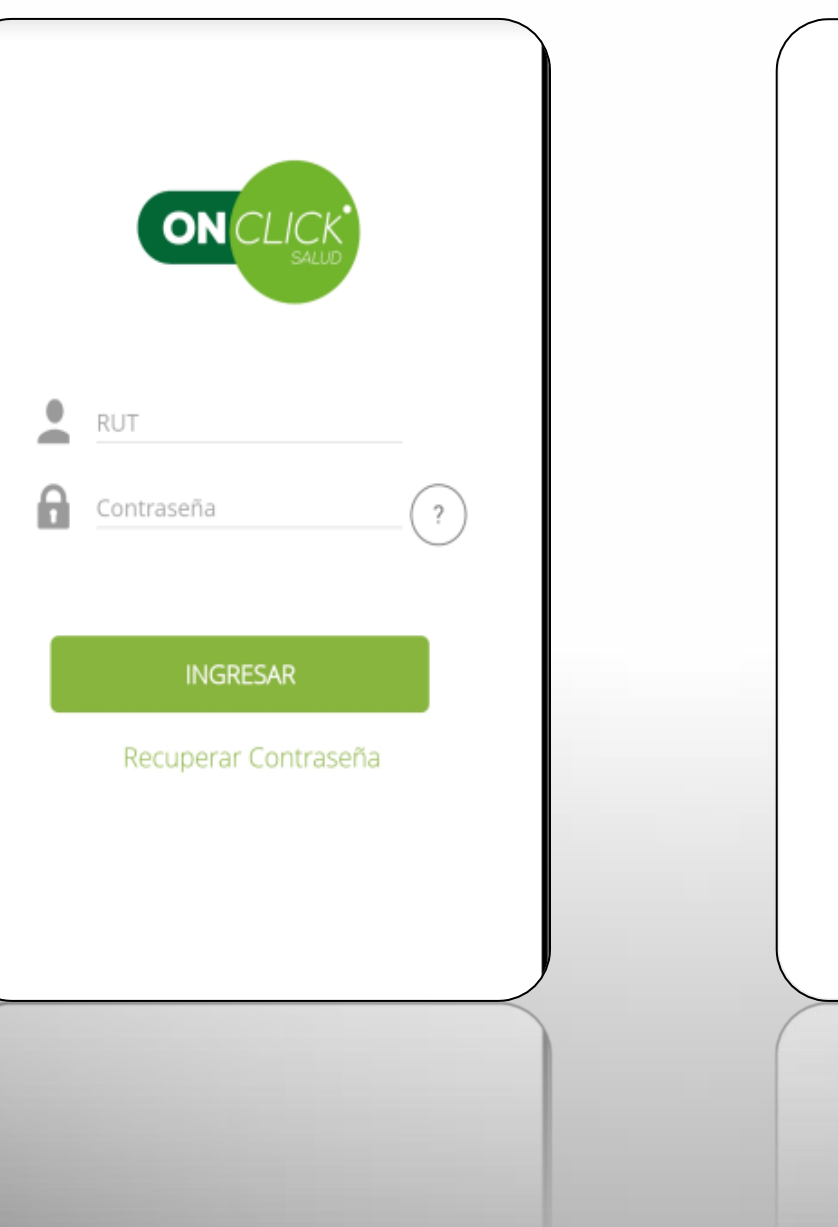

2. Selecciona la opción de reembolso

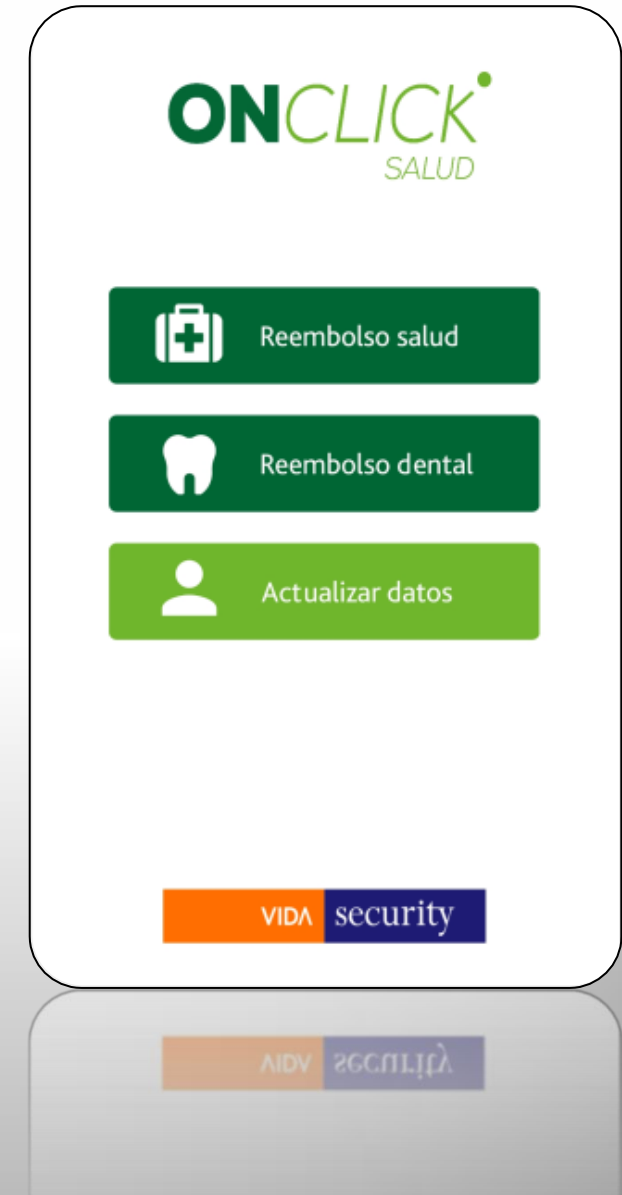

# 3. Actualiza tus datos

| REEMBOLSO DE SALUD | 000       |
|--------------------|-----------|
| Mis Datos          |           |
| Nombre             |           |
| HERNAN MUNOZ       |           |
| Rut                |           |
| 500.460-1          |           |
| Email              |           |
| imunozta@gmail.com |           |
| Banco              |           |
| BANCO THILE        |           |
| Cta. Cte           |           |
| 9500               |           |
| MODIFICAR DATOS    |           |
| CONTINUAR          |           |
|                    |           |
|                    |           |
|                    |           |
|                    |           |
|                    | $\langle$ |
|                    |           |
|                    |           |
|                    |           |
|                    |           |

## 4. Selecciona beneficiario e Isapre

| REEMBOLSO DE S              | ALUD     | 000 |
|-----------------------------|----------|-----|
| 2 Selecciona titular o depe | ndiente  |     |
| TITULAR - HERNAN MUNOZ      |          |     |
| CÓNYUGE - SORAYA            |          |     |
| Selecciona Isapre           |          |     |
| Isapre                      | Ŧ        |     |
| ATRÁS                       | ONTINUAR |     |
|                             |          |     |
|                             |          |     |
| ~                           |          |     |
|                             |          |     |
|                             |          |     |
|                             |          |     |

## 5. Ingresa los datos del documento a reclamar

| REEMBOLSO DE SALUD                                                 | 000 |
|--------------------------------------------------------------------|-----|
| 3 Ingreso de datos del documento                                   |     |
| Selecciona Prestación                                              |     |
| Consultas<br>Médicas Compra<br>Medicamentos Compra<br>Medicamentos | •   |
| Tipo de Documento                                                  |     |
| Bono (Isapre / Fonasa) 👻                                           | ,   |
| Fecha Emisión Bono<br>10/23/2019                                   | 1   |
| Rut Prestador (Clínica, Centro Médico, etc)                        |     |
| 96.766.640-8 ×                                                     |     |
| N° Bono                                                            |     |
| 1010 ×                                                             | C . |
| Monto a Reclamar                                                   |     |
| 15600 ×                                                            | Ś   |
|                                                                    |     |
| ATRÁS CONTINUAR                                                    |     |
| ATRÁS CONTINUAR                                                    |     |

#### Seleccionar prestación

#### Tipo de Documento: Pueden ser:

 Doc. Reembolso: corresponde a gasto pagado con boleta y luego bonificado via reembolso con Isapre

-Boleta / Factura: Ejemplo boleta de Farmacias, prestaciones dentales.

-Comprobante de recaudación (Hospitales)
-Bono: Corresponde a documento emitido por sistema de Salud Isapre y Fonasa comprado en la misma institución o en el prestador (centro medico) y que no obtuvo bonificación del seguro complementario

# 6. Ingresa los datos de la prestación

| REEMBOLSO DE SALUD           |                                                | REEMBOI                                | SO DE SALUD             | 000    |
|------------------------------|------------------------------------------------|----------------------------------------|-------------------------|--------|
| 4 Detalle de Prestación      |                                                | Cons                                   | × <sub>Can</sub>        | ncelar |
|                              |                                                | CONSULTA FONOAUE                       | IOLOGIA                 |        |
| Prestación<br>Ingrese Texto  | En Prestación se debe<br>ingresar palabra a la | CONSULTA MEDICA D<br>NEUROCIRUJANO ,01 | E NEUROLOGO,<br>'ORR    |        |
| Valor Total de la prestación | cual corresponde el                            | CONSULTA MEDICA E                      | LECTIVA O DE URGENCIA   |        |
| Bonificación Isapre          | gasto, ejemplo<br>consulta. v se               | CONSULTA MEDICA E                      | N SERVICIO DE URGENCIA  | 1      |
| Agregar otra prestación      | despliegan todas las                           | CONSULTA MEDICA E<br>INHABIL           | N SERVICIO DE URGENCIA  | 1      |
|                              | debe marcar la que                             | CONSULTA MEDICA E                      | SPECIALIDADES           |        |
|                              | corresponda.                                   | CONSULTA MEDICA F                      | EDIATRICA URGENCIA      |        |
| ATRÁS                        |                                                | CONSULTA NEONATO                       | LOGIA                   |        |
|                              |                                                | CONSULTA OFTALMO                       | LOGICA                  |        |
|                              |                                                | CONSULTA PSICOLO                       | GO CLINICO (SESIONES 45 | )      |
|                              |                                                | CONSULTA PSICOLOG                      | 50 CLINICO (SESIONES 45 | )      |
|                              |                                                | CONSULTA OFTALMO                       | LOGICA                  |        |
|                              |                                                |                                        |                         |        |
|                              |                                                |                                        |                         |        |

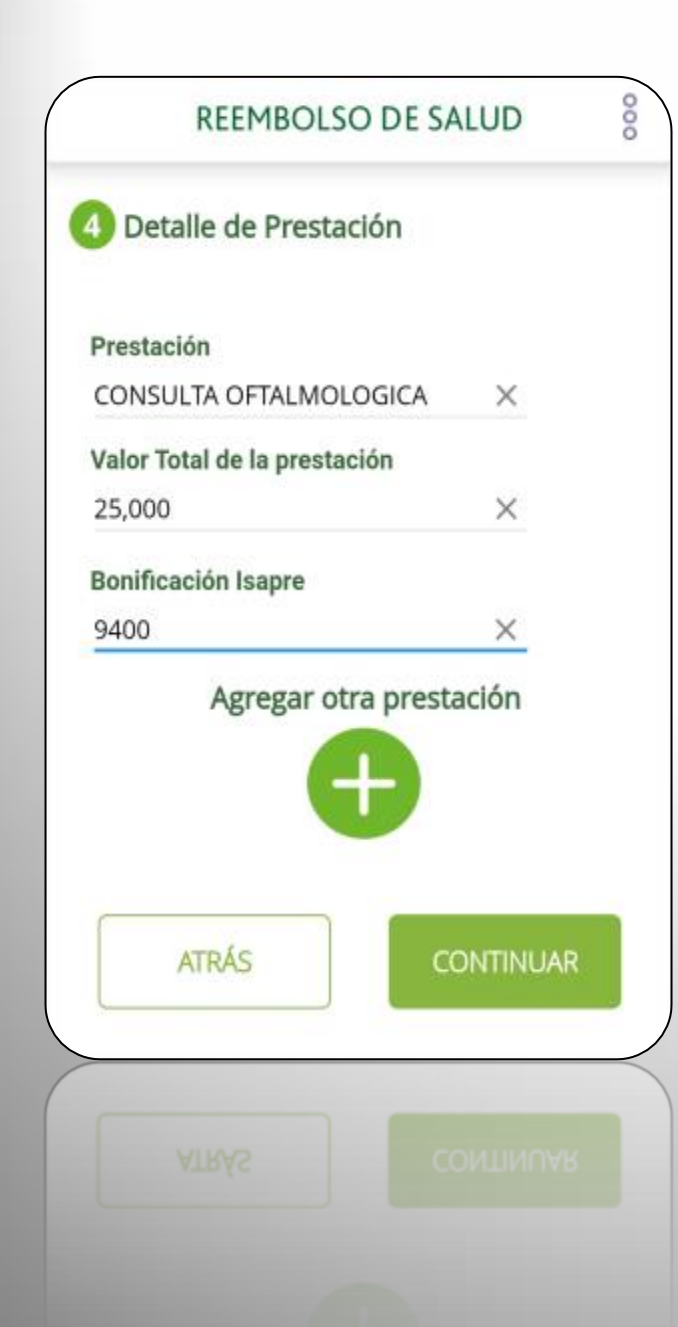

Una vez seleccionada la prestación se debe ingresar el valor total y el aporte de Isapre o Fonasa.

En caso que tenga otra prestación del mismo beneficiario, marca opción Agrega otra prestación y repite pasos anteriores, de lo contrario CONTINUAR

# 7. Saca una foto o sube una imagen del documento

## 8. Confirma el envío

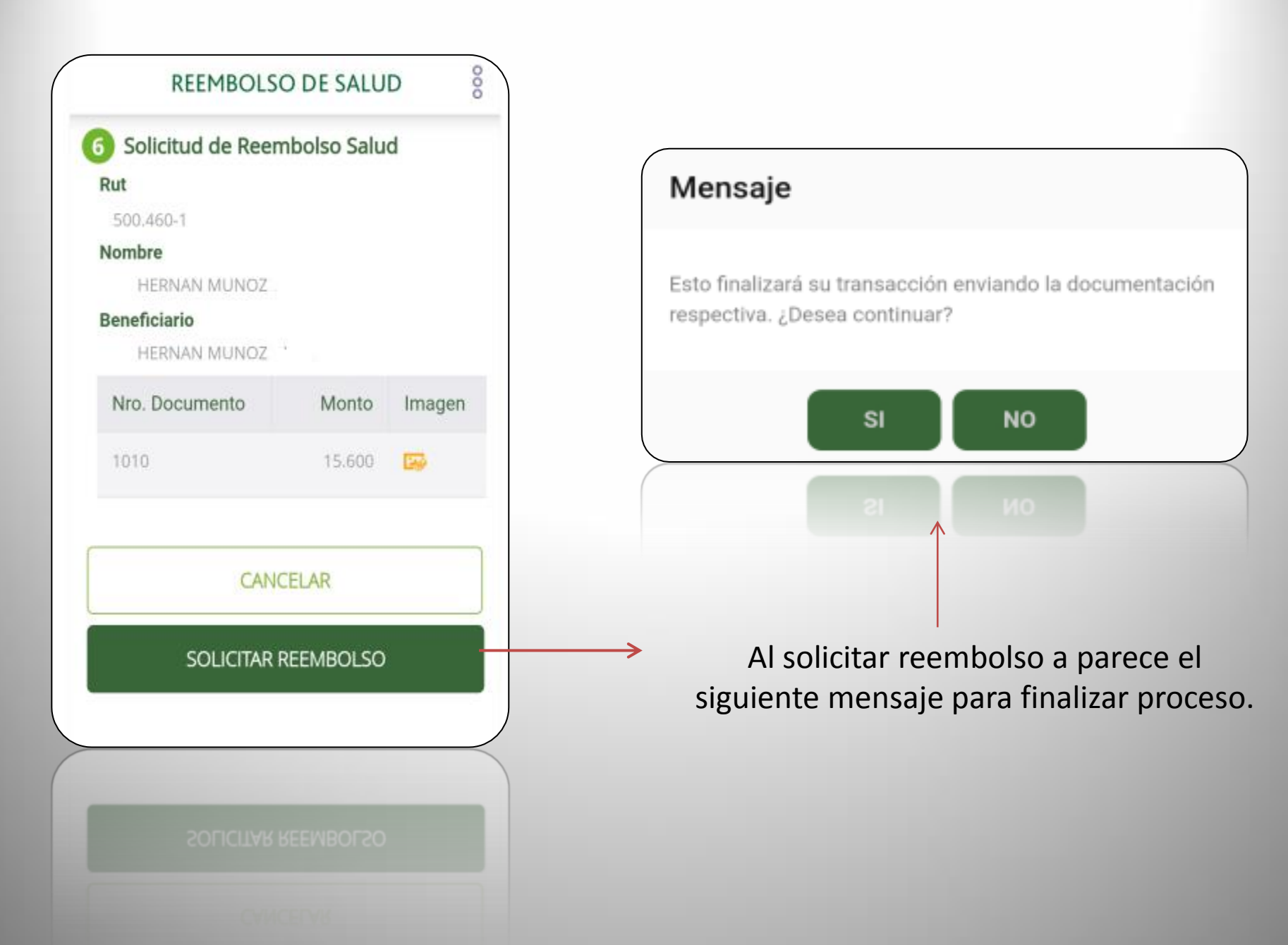

| REEMBOLSO                                         | D DE SALUD                                       | 000 |
|---------------------------------------------------|--------------------------------------------------|-----|
|                                                   |                                                  |     |
| Hemos recibi<br>satisfactoria t<br>reem<br>N° 195 | ido de forma<br>u solicitud de<br>oolso<br>81168 |     |
| Te recomendan<br>documentos original<br>60 c      | nos guardar los<br>es por lo menos<br>lías.      | por |
| Ver Norma                                         | tiva Vigente                                     |     |
| NUEVA SOLICITU                                    | JD REEMBOLSO                                     |     |
| NUEVA SOLICITU                                    |                                                  |     |

ver Normativa vigente

## j**Listo**! Recibe tu reembolso en un máximo de 72 hrs. hábiles

# En caso de <u>MEDICAMENTOS</u> los primeros pasos son iguales, solo cambia en el Ingreso de documentos

| REEMBOLSO DE SALUD               | 000      |
|----------------------------------|----------|
| 3 Ingreso de datos del documento |          |
| Selecciona Prestación            |          |
| Consultas<br>Médicas             | Óptica   |
| Tipo de Documento                |          |
| Boleta / Factura                 | *        |
| Fecha Emisión Boleta / Factura   |          |
| 09/28/2019                       | Ē        |
| Rut Emisor                       |          |
| 89.807.200-2                     | $\times$ |
| N° Boleta / Factura              |          |
| 1208071355                       | $\times$ |
| Monto a Reclamar                 |          |
| 19500                            | $\times$ |
|                                  |          |
|                                  | ĸ        |

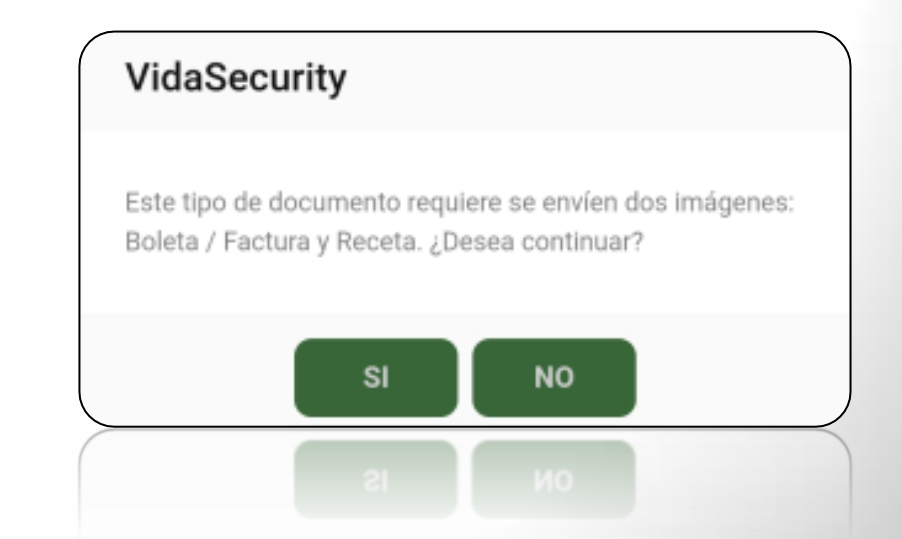

Marcar la opción de Compra Medicamentos: Tipo de documento: corresponde a Boleta Rut del emisor: corresponde a rut de la Farmacia

Al continuar se le informará que debe ingresar al menos dos documentos, ya que es necesario que ingrese la receta del medicamento.

\* Considerar que si envía boleta manual, sin detalle debe adjuntar documento emitido por la farmacia con timbre que señale el medicamento comprado.

## Ingresa los datos de la prestación

| NEET BOLD          | O DE SALOD       | 0      |
|--------------------|------------------|--------|
| Medicamento        |                  |        |
| Nastiz             | × <sub>Car</sub> | ncelar |
| NASTIZOL           |                  |        |
| NASTIZOL COMPOSITU | JM               |        |
|                    |                  |        |
|                    |                  |        |
|                    |                  |        |
|                    |                  |        |
|                    |                  |        |
|                    |                  |        |
|                    |                  |        |
|                    |                  |        |
|                    |                  |        |
|                    |                  |        |

| REEMBOLSO                | DE SALUD                                                                                                    |
|--------------------------|----------------------------------------------------------------------------------------------------|
| Detalle de Prestaci      | ón                                                                                                    |
| Medicamento              |                                                                                                    |
| NASTIZOL                 | $\times$                                                                                                    |
| /alor Total del medicame | ento                                                                                                    |
| 10,000                   | ×                                                                                                    |
| Monto Descuento Aplica   | do                                                                                                    |
| 1,000                    | ×                                                                                                    |
| ATRÁS                    | CONTINUAR                                                                                                    |
|                          | 1. Contract (1. Contract (1. Co |

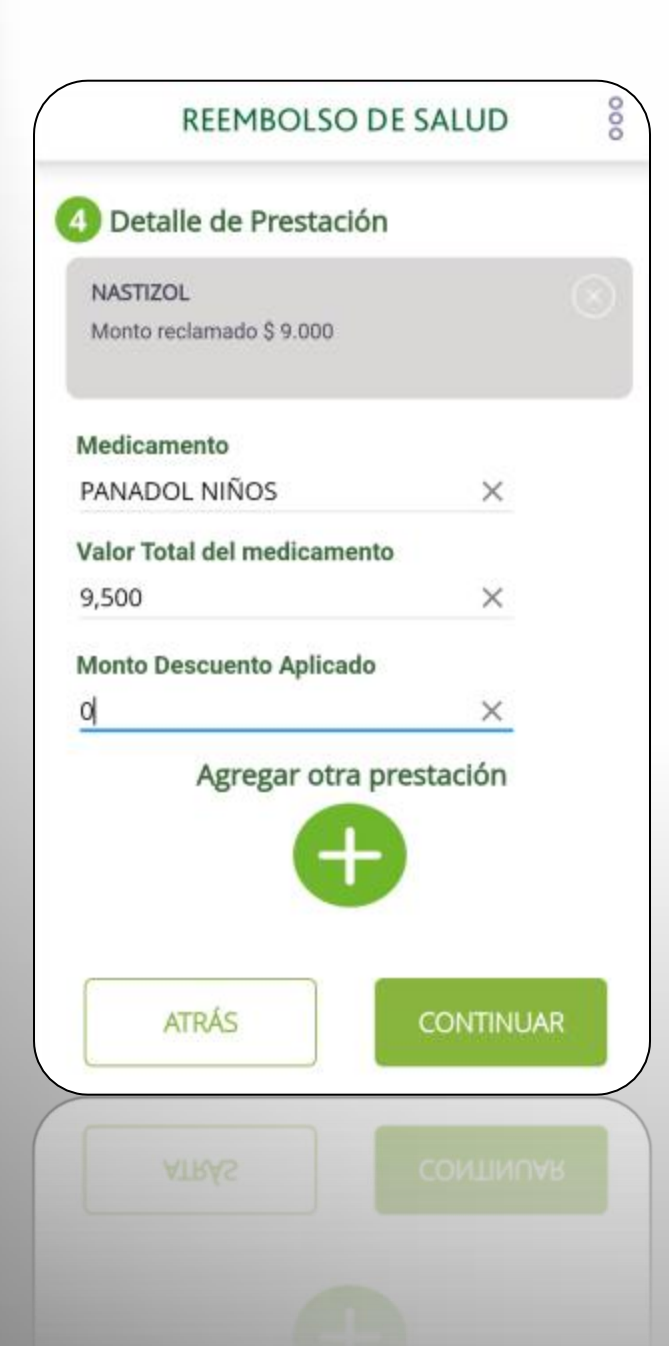

**NOTA:** Si tienes una boleta con mas de un medicamento y que tenga un descuento especial de la farmacia y no este detallado por cada producto, se puede colocar el descuento en el medicamento de mayor valor y el resto con descuento \$ 0.-

| REEMBOLSO        | DE SALUD 8 |
|------------------|------------|
| 5 Subir Imagen   |            |
| Boleta / Factura |            |
| Cámara           | Galería    |
| Receta           | e          |
| Cámara           | Galería    |
|                  |            |
| ATRÁS            | CONTINUAR  |
| ATRÁS            | CONTINUAR  |

Saca una foto o sube una imagen del documento contable y además de la receta con nombre de medicamento reclamado

## Confirma el envío

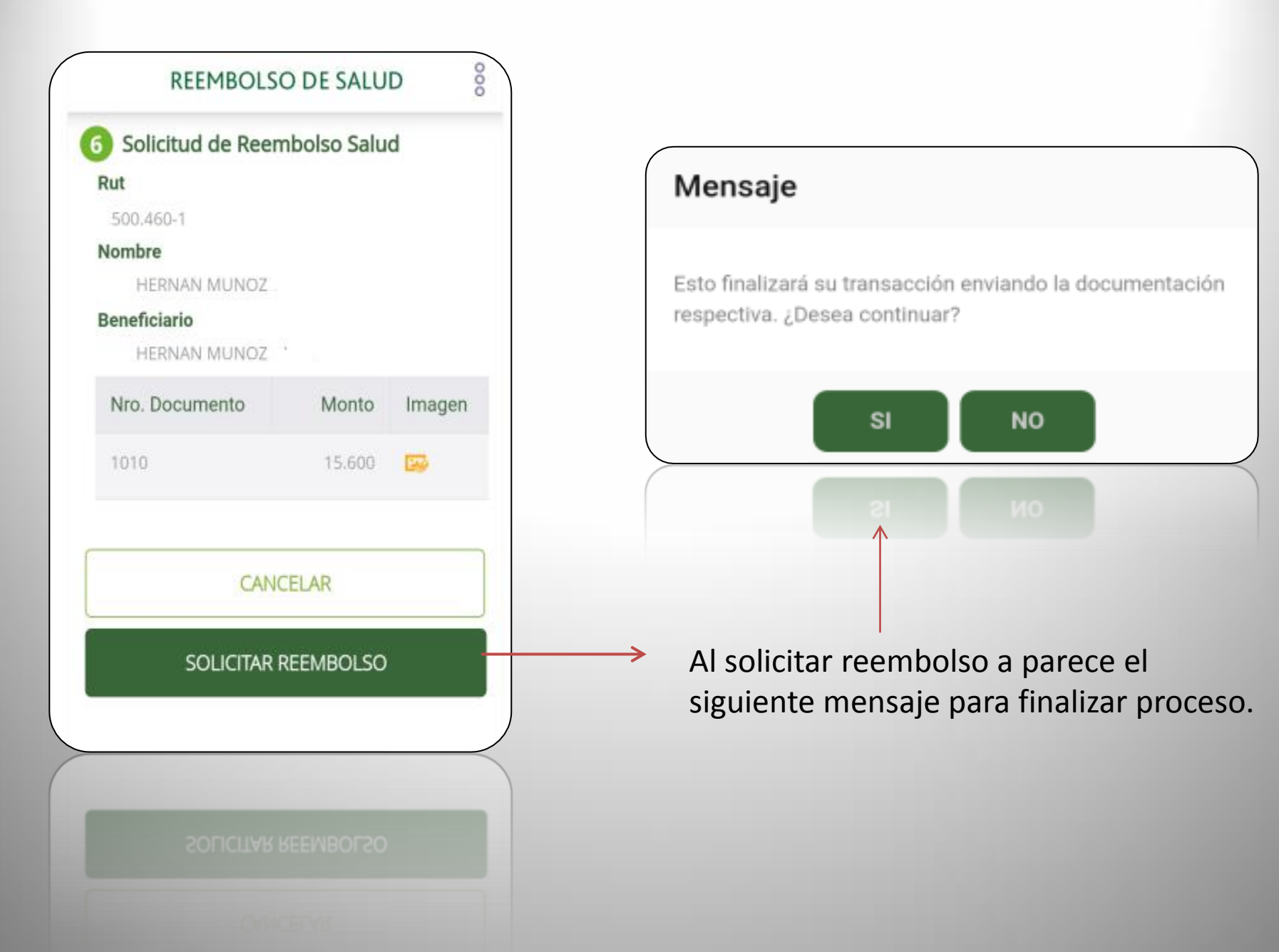

| REEMBOLSO DE SALU                                                               | D 80              |
|---------------------------------------------------------------------------------|-------------------|
|                                                                                 |                   |
| Hemos recibido de for<br>satisfactoria tu solicituo<br>reembolso<br>Nº 19581168 | ma<br>I de        |
| Te recomendamos guardar<br>documentos originales por lo m<br>60 días.           | · los<br>enos por |
| Ver Normativa Vigente                                                           | 2                 |
| NUEVA SOLICITUD REEMBOI                                                         | LSO               |
| NUEVA SOLICITUD REEMBO                                                          | 051               |

ver Normativa vigente

## j**Listo**! Recibe tu reembolso en un máximo de 72 hrs. hábiles

En caso **DENTAL** los primeros pasos son iguales, Solo cambia en el Ingreso de documentos

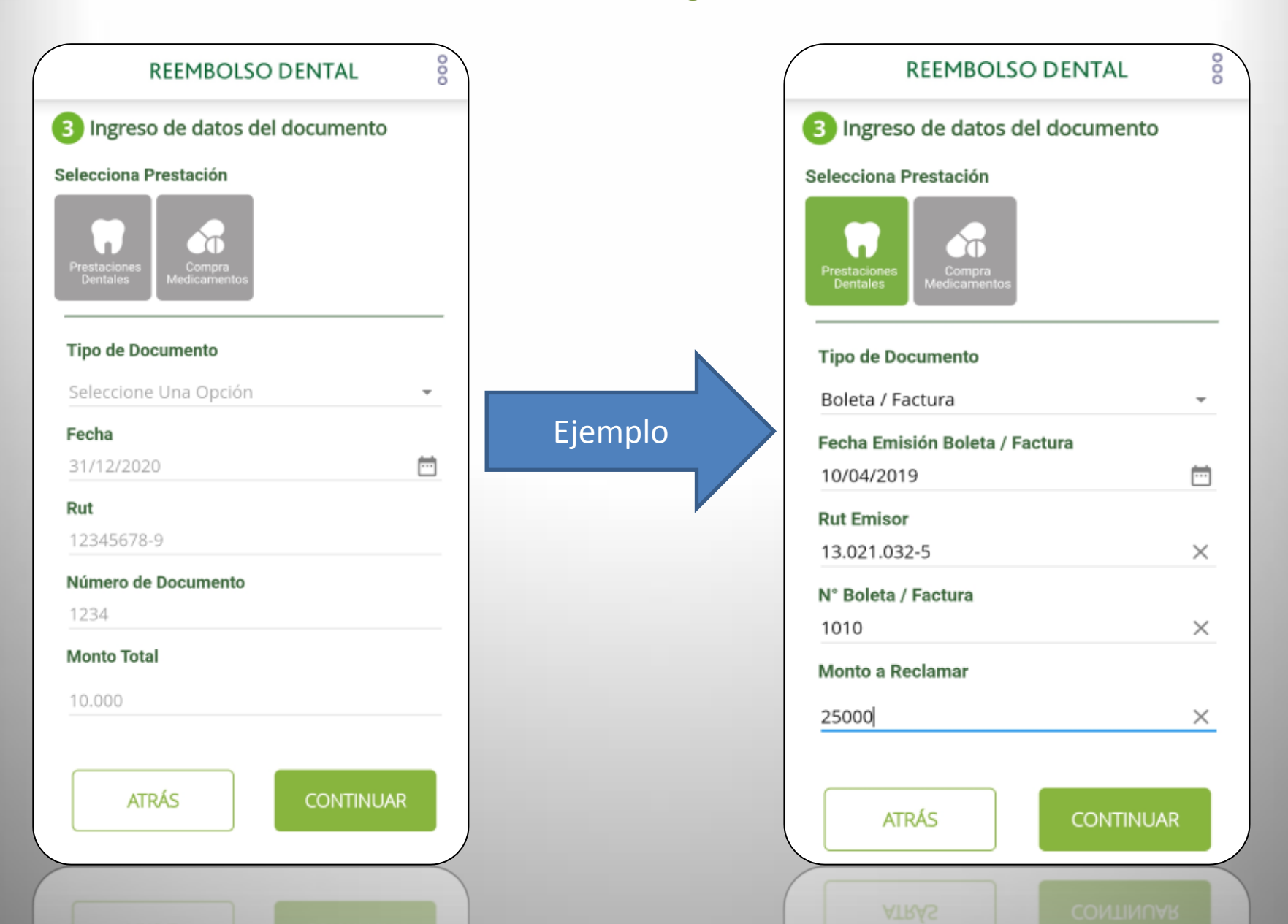

#### Ingresa los datos de la prestación

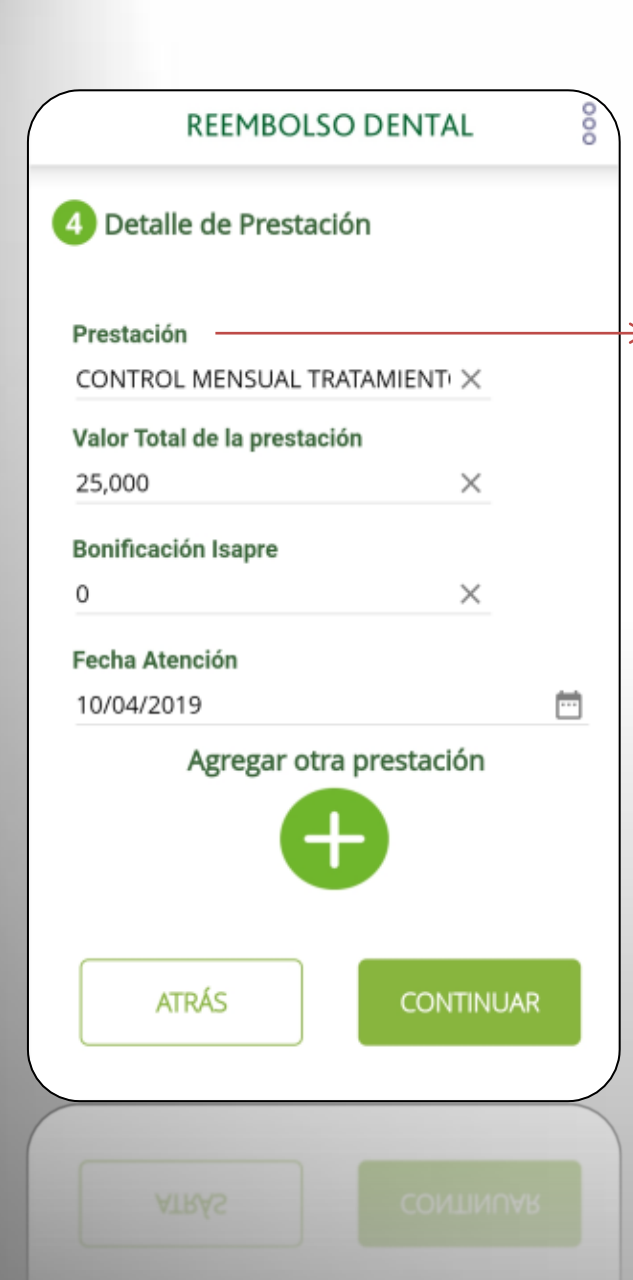

En Prestación se debe ingresar palabra a la cual corresponde el gasto, ejemplo control, y se despliegan todas las posibles opciones y se debe marcar la que corresponda.

| REEMBOLSO DENTAL                                      |   |
|-------------------------------------------------------|---|
| Control × Cancela                                     | r |
| CONTROL MENSUAL TRATAMIENTO CON APARATO<br>FIJO, PPTO |   |
| CONTROL MENSUAL TRATAMIENTO CON APARATO<br>REMOVIBLE, |   |
| CONTROL NIÑO SANO. OPED.                              |   |
| CONTROL PORT QUIRURGICO O RECAMBIO DE<br>CEMENTO QUIR |   |
| CONTROL POST QUIRURGICO CON O SIN RETIRO DE<br>PUNTOS |   |
| CONTROL Y EXAMEN PERIODICO DE RIGOR. GRAL.            |   |
| CONTROLES DE CIRUGIA. MF.                             |   |
| CONTROLES POR SESION. PBMF.                           |   |
| CONTROLES POSTTRATAMIENTO. PERIO.                     |   |
| EXODONCIA SIMPLE PIEZAS TEMPORALES<br>(INCLUYE UN CON |   |
| INSTRUCCION Y CONTROL HIGIENE ORAL ADULTOS.<br>GRAL.  |   |
| INSTRUCCION Y CONTROL HIGIENE ORAL ADULTOS.<br>GRAL.  |   |

ICFINE ON CON

#### Saca una foto o sube una imagen del documento

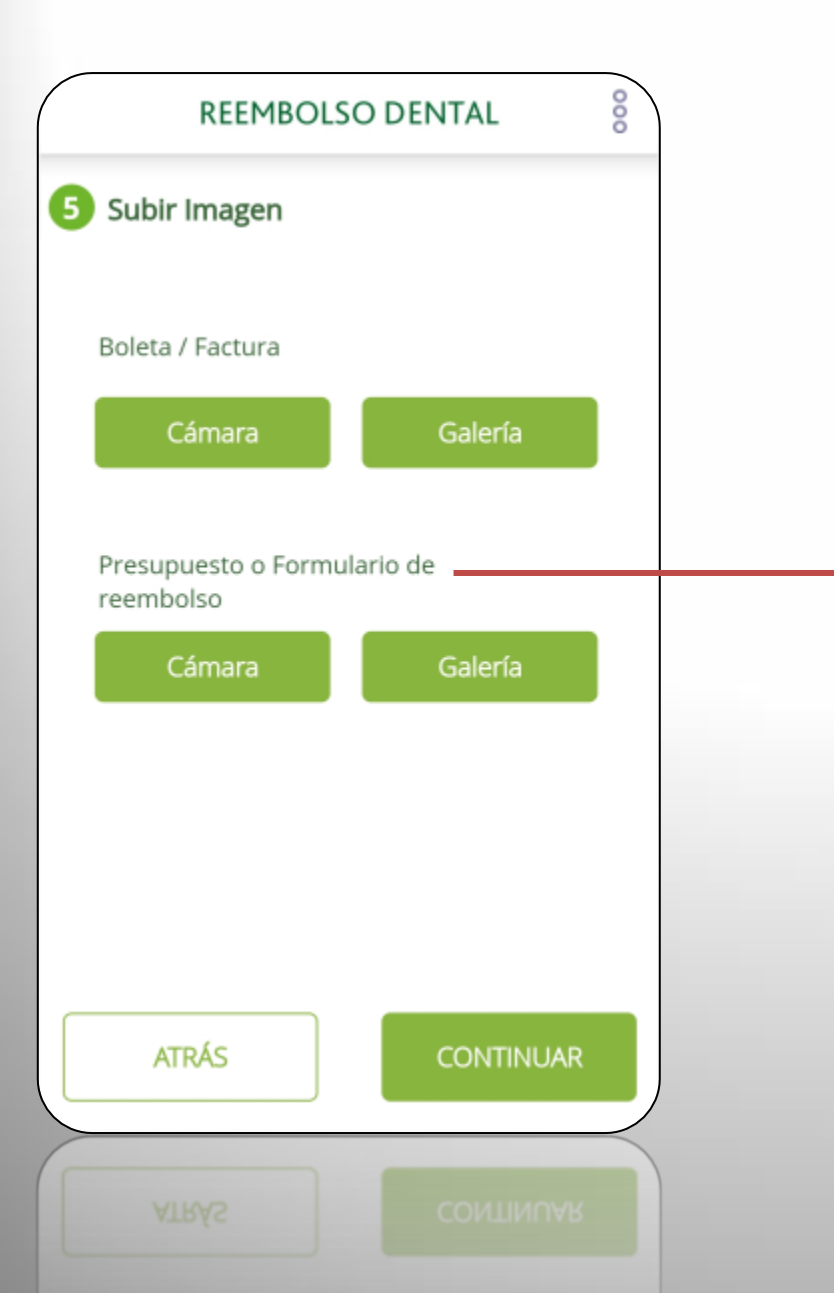

Se debe tener en consideración que para gastos dentales es necesario que adjunte formulario o presupuesto con detalle de las prestaciones realizadas que señale claramente:

- Pieza tratada,
- Detalle de la prestación,
- Valor unitario,
- Fecha de atención

### Confirma el envío

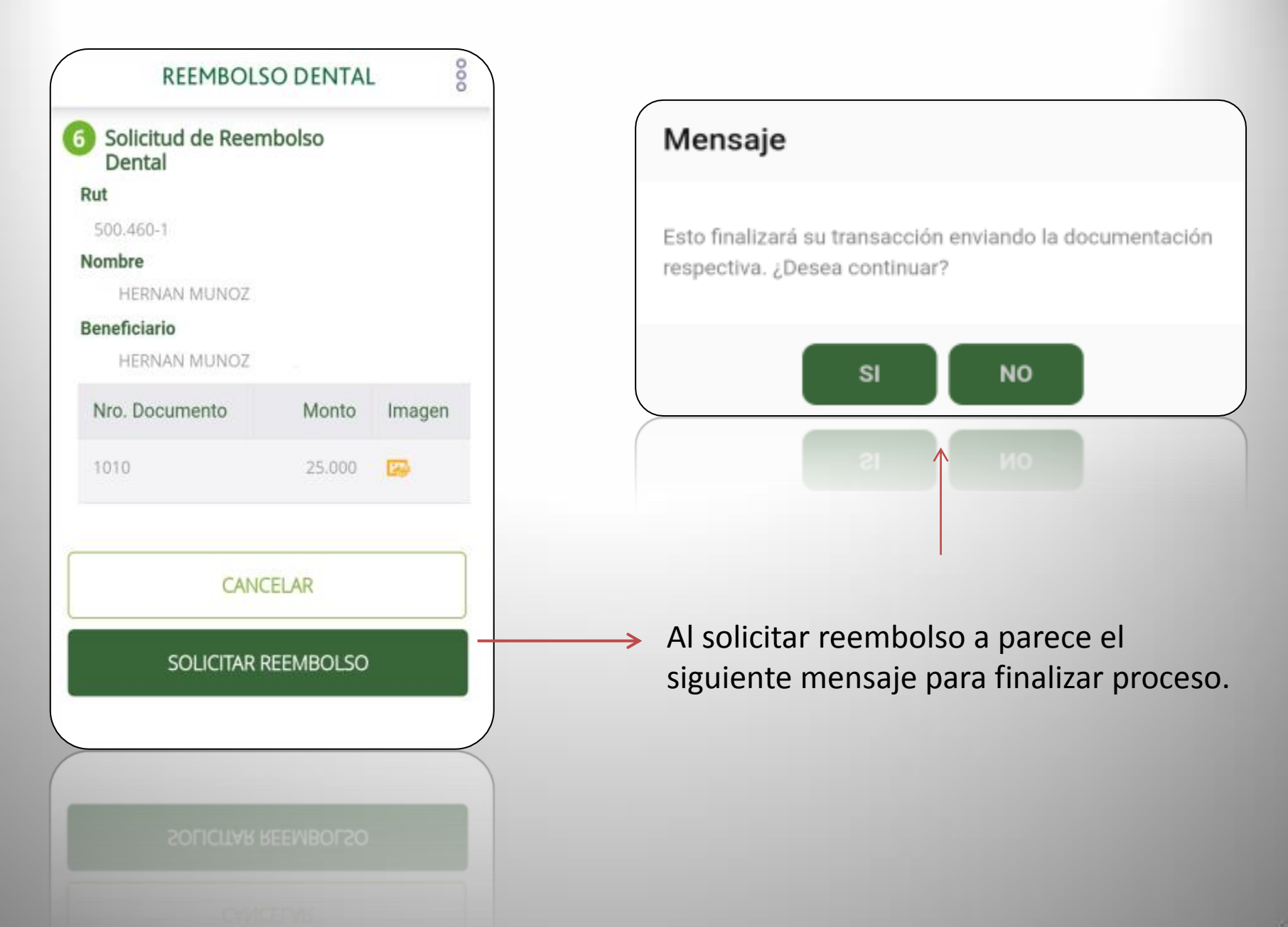

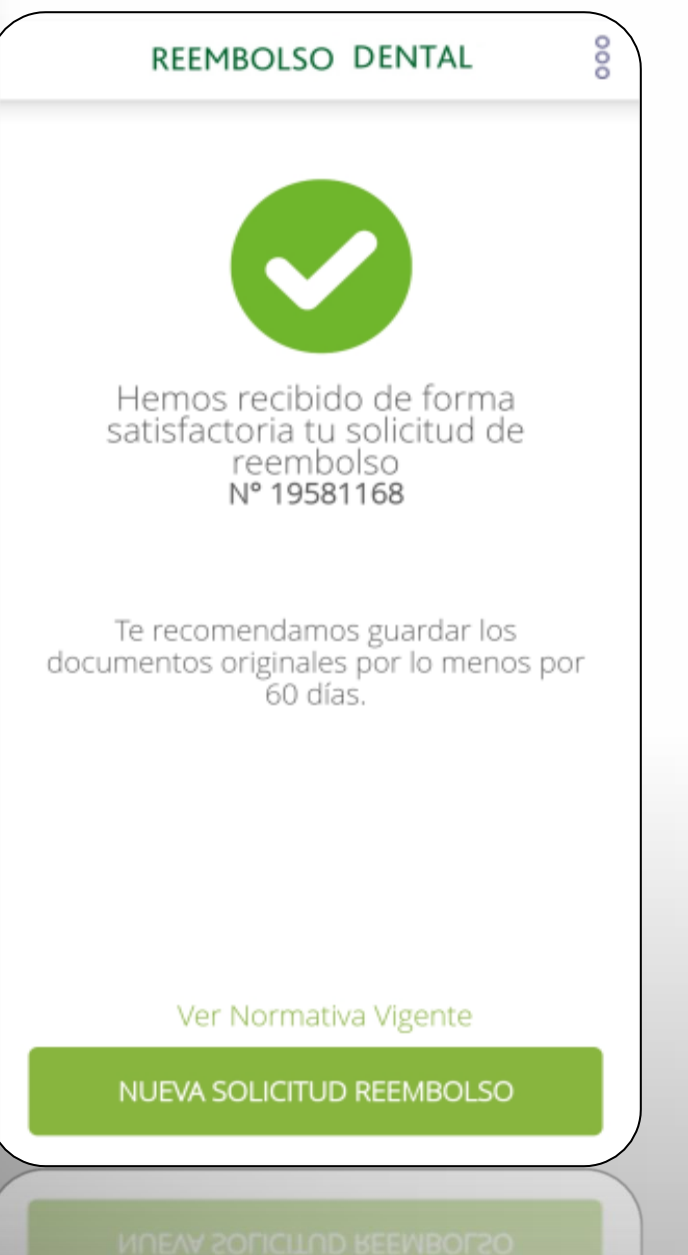

¡Listo! Recibe tu reembolso en un máximo de 72 hrs. hábiles